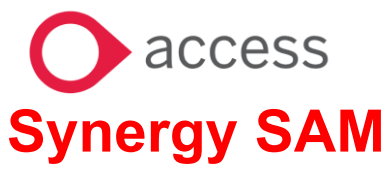

### **VIEWING FREE SCHOOL MEALS**

### **VIEWING FREE SCHOOL MEALS IN SAM**

This Guidance will give you an overview of how to view FSM in SAM.

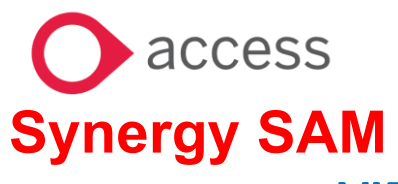

## **VIEWING FREE SCHOOL MEALS**

| Contents Page                 | Page Numbers |
|-------------------------------|--------------|
| OPENING THE FSM MODULE IN SAM | 3            |
| VIEWING AND FILTERING         | 4 - 7        |
|                               |              |

# O access Synergy SAM

### **VIEWING FREE SCHOOL MEALS**

|        | SECTION A: OPENING THE FSM MODULE IN SAM                                                      |   |  |  |  |
|--------|-----------------------------------------------------------------------------------------------|---|--|--|--|
| Part 1 | Sign into SAM                                                                                 |   |  |  |  |
|        |                                                                                               |   |  |  |  |
|        | Sign In                                                                                       |   |  |  |  |
|        | Sign in or create an account with us.                                                         |   |  |  |  |
|        | Enter your username                                                                           | _ |  |  |  |
|        |                                                                                               | D |  |  |  |
|        | You must enter a username to continue                                                         | _ |  |  |  |
|        | Next                                                                                          |   |  |  |  |
|        | Create Account                                                                                |   |  |  |  |
|        |                                                                                               |   |  |  |  |
|        |                                                                                               |   |  |  |  |
|        | If you are attached to multiple schools, pick a school from the dropdown                      |   |  |  |  |
|        |                                                                                               |   |  |  |  |
|        |                                                                                               |   |  |  |  |
|        | School Access Module (SAM)                                                                    |   |  |  |  |
|        | Welcome to the School Access Module. Here you can manage your school admissions applications. |   |  |  |  |
|        | As you have access to multiple schools, please start by selecting a school above              |   |  |  |  |
|        | Select a school:                                                                              |   |  |  |  |
|        | \$                                                                                            |   |  |  |  |
|        |                                                                                               |   |  |  |  |
|        |                                                                                               |   |  |  |  |
| Part 2 | Click on the View FSM Eligibility button                                                      |   |  |  |  |
|        |                                                                                               |   |  |  |  |
|        | 🕓 View FSM Eligibility                                                                        |   |  |  |  |
|        |                                                                                               |   |  |  |  |
|        |                                                                                               |   |  |  |  |

#### access Synergy SAM **VIEWING FREE SCHOOL MEALS SECTION B: VIEWING AND FILTERING** $\geq$ Part 3 Initially you will be presented with all the children registered at your school: Pupil FSM Eligibility Q Search Expand/Collapse all 2679 records matchin pupils 1 to 75 of 2679 Full Screen 1 2 3 -- 36 \* FSM: Pupil Name NC Yea DOB NC Yea No FSM ap NC Year 14 FSM Status NC Year 12 Cancelled . FSM (UI) Eligibility No FSM ap NC Year 11 NC Year 11 No FSM applications mad Status Start Date on or after NC Year 9 No FSM applications made School Options: NC Year 9 iance School Med Preference School if no NC Year 8 No FSM ap NC Year 9 No FSM ap NC Year 10 No FSM as NC Year 0 NC Year 11 Q Search NC Year 14 NC Year 10 p FSM app ins made NC Year 13 No FSM ap ons made NC Year 12 NC Year 9 No FSM ap ns made NC Year 12 No FSM ap ons made You can sort the data by clicking on any column header e.g. Status Start Date. You can open full screen Part 4 There are a set of filters on the left hand side of the screen that allow you to filter the data returned on the right hand side.

## O access Synergy SAM

### **VIEWING FREE SCHOOL MEALS**

| Q Search Expand/Collapse all                                                            |   |
|-----------------------------------------------------------------------------------------|---|
| Page Size:                                                                              | ~ |
| ○ 500 ○ 250 <b>○</b> 75 ○ 25 ○ AI                                                       | I |
| FSM:                                                                                    | * |
| NC Year                                                                                 |   |
|                                                                                         | • |
| FSM Status                                                                              |   |
|                                                                                         | - |
| FSM (UI) Eligibility                                                                    |   |
| Status Start Date on or after                                                           | ¢ |
|                                                                                         |   |
| Coloral Options                                                                         |   |
|                                                                                         | * |
| <ul> <li>Use Attendance School</li> <li>Use Accepted Preference School if no</li> </ul> | ) |
| Attendance exists                                                                       |   |
| Attendance As At                                                                        |   |
| 23/05/2023                                                                              |   |
| Admissions Entry Academic Year                                                          |   |
|                                                                                         | ٥ |
|                                                                                         |   |
| <b>Q</b> Search                                                                         |   |
|                                                                                         |   |

You can filter by NCY by selecting from the dropdown list and pressing Search.

### You can filter by FSM status:

| FSM Status          | Meaning                                |
|---------------------|----------------------------------------|
| Cancelled           | No longer eligible for FSM             |
| Eligible (NRPF)     | Eligible (No recourse to public funds) |
| Eligible (TP)       | Eligible (Transitional Protection)     |
| Not Eligible        | Not Eligible for FSM                   |
| No application made | No application received for the child  |

You can also filter by any changes to FSM status after a particular date.

Or choose multiple filters.

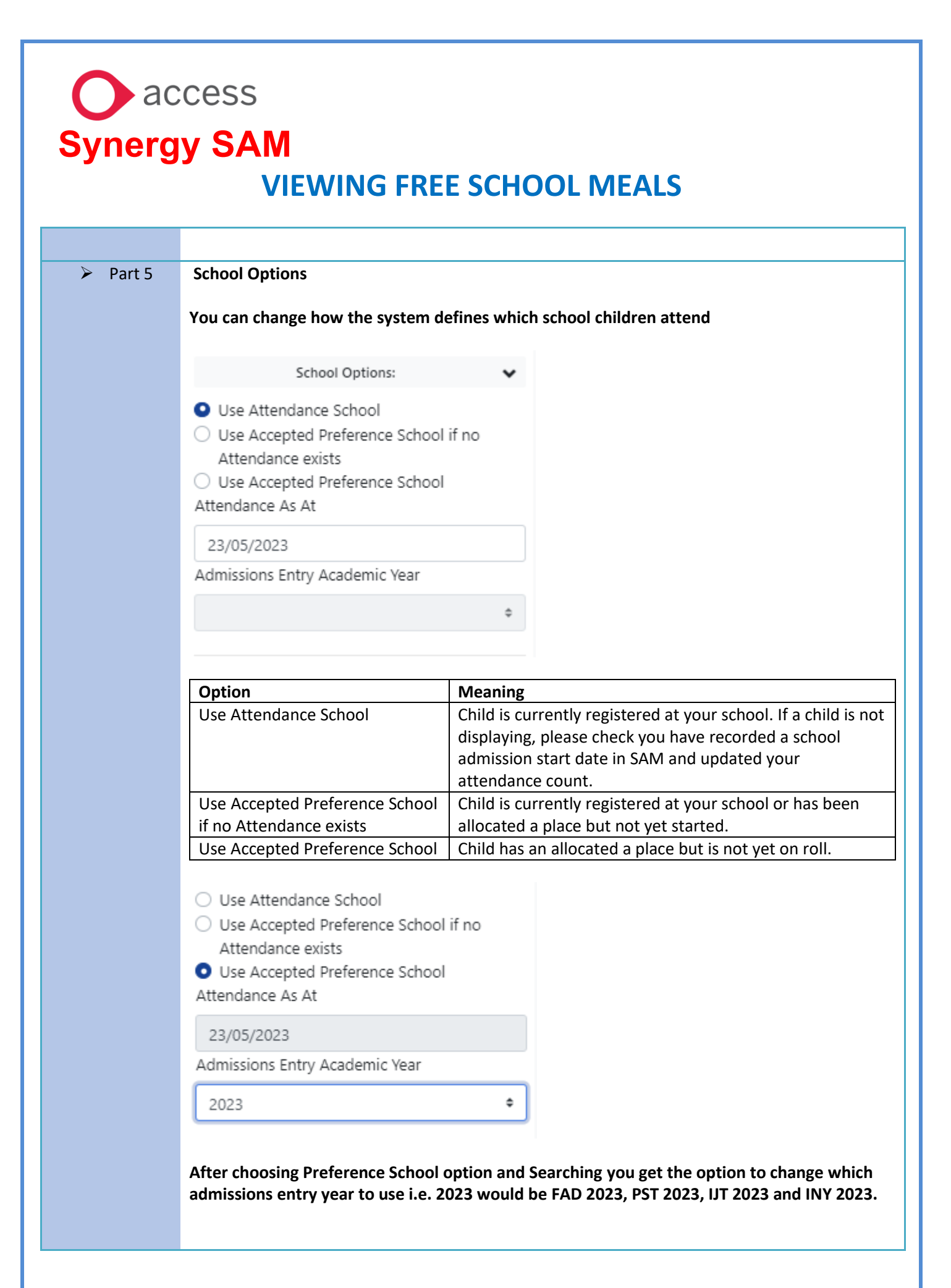

## access **Synergy SAM VIEWING FREE SCHOOL MEALS** Part 6 **Exporting Data** You can export the data at any point by selecting Actions from the menu at the top of the screen and choosing either excel or csv format. ~ Modules - Actions -🗴 Export to Excel Q Search Export to CSV Page Jizer The system will generate a file which will appear as a Download Downloads Synergy\_SAM\_fsm\_8914 Open file Left click the file to open it